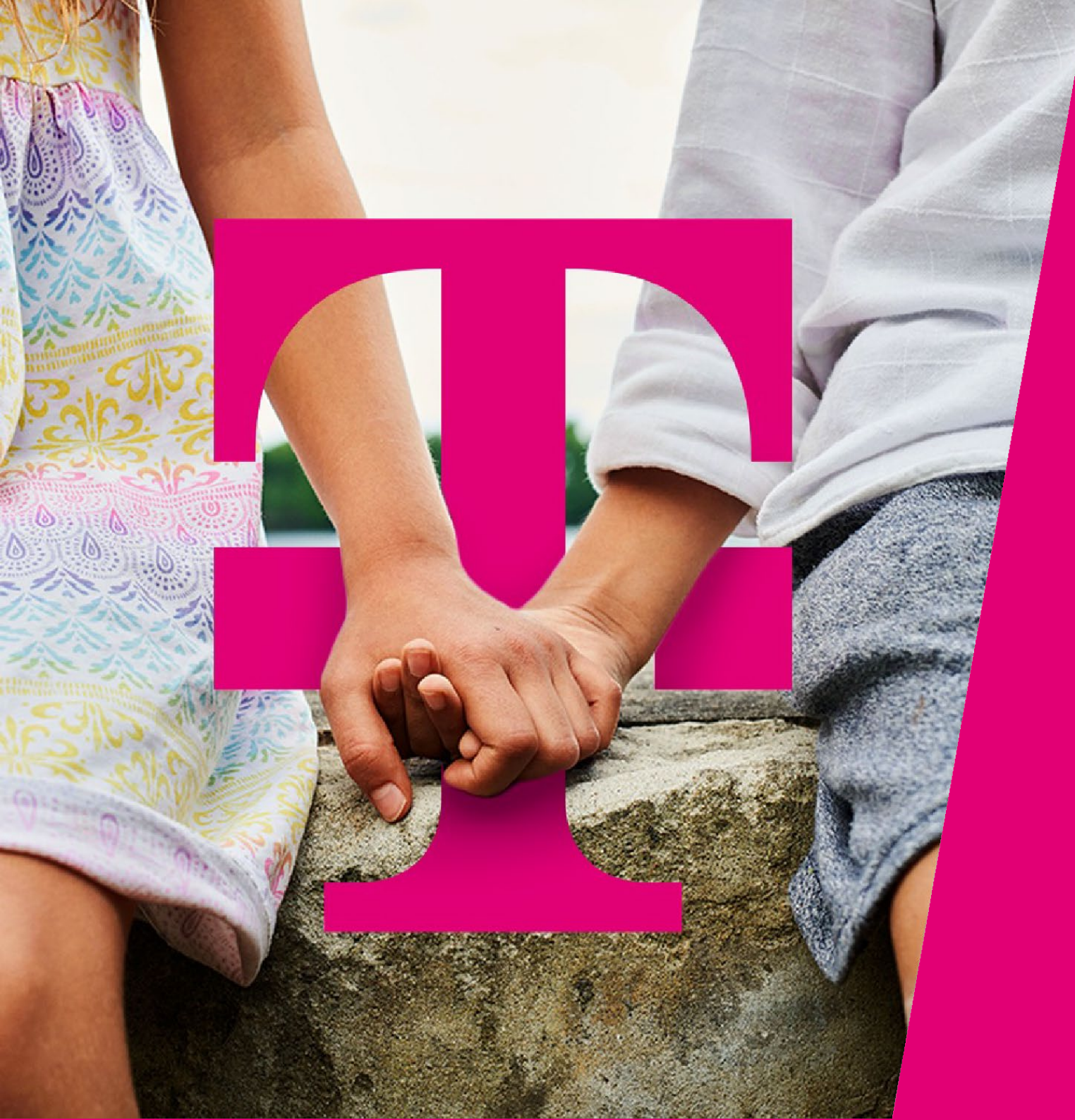

Anleitung Zimmerbuchung im Ruby Hotel

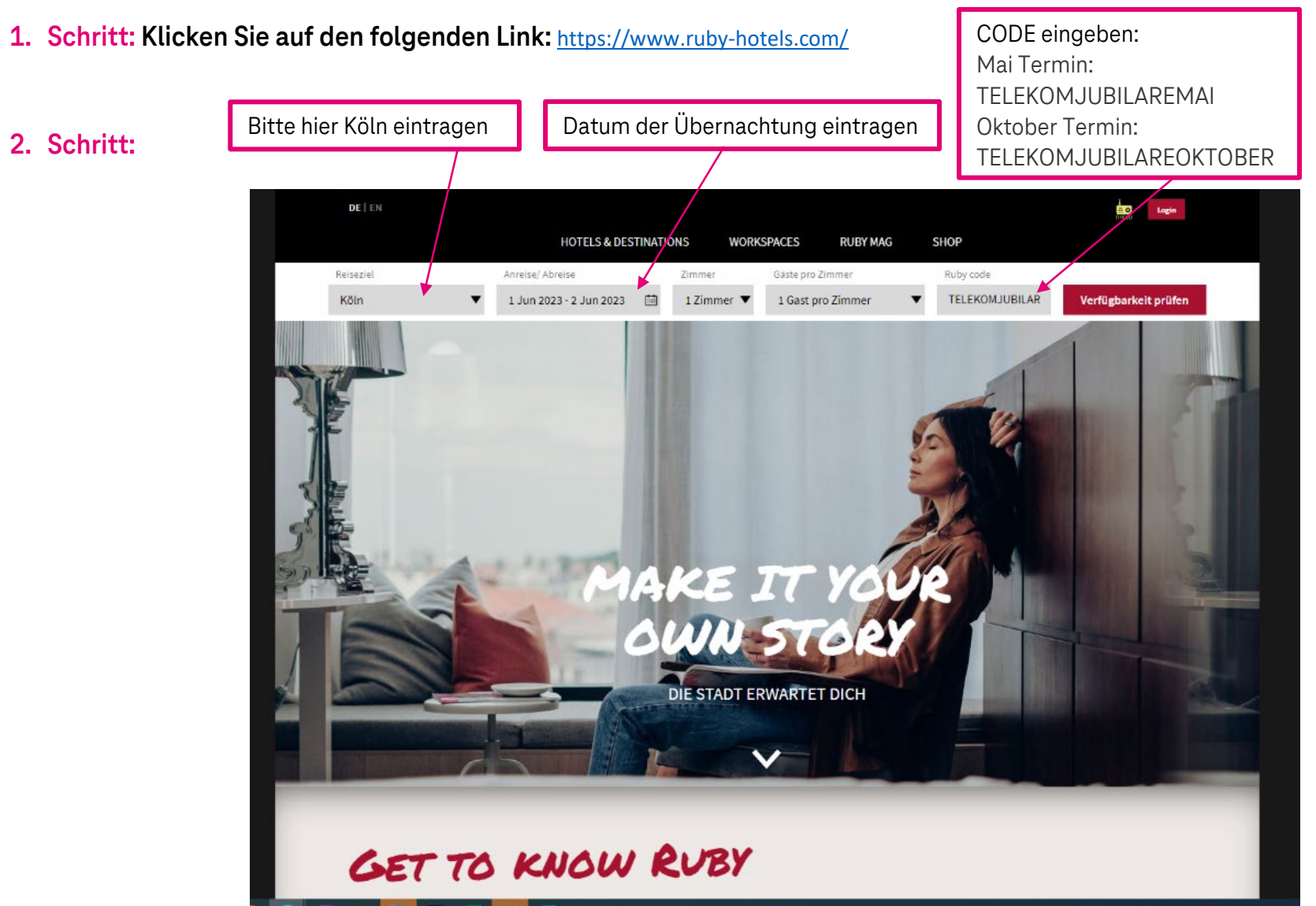

## Telekom Jubilarfeier – Buchung Ruby Hotelzimmer (Kurzanleitung)

## 3. Schritt:

|                           | Zimmer auswählen |                                                                                                    |                                                                                                   |                                                                                            |                                  |
|---------------------------|------------------|----------------------------------------------------------------------------------------------------|---------------------------------------------------------------------------------------------------|--------------------------------------------------------------------------------------------|----------------------------------|
|                           |                  |                                                                                                    |                                                                                                   |                                                                                            |                                  |
| Ruby HOTELS               |                  |                                                                                                    | <u>т</u><br>ноор                                                                                  |                                                                                            |                                  |
| DEINE REISEDATEN:         |                  |                                                                                                    |                                                                                                   |                                                                                            |                                  |
| ANKUNFT:<br>Do 01.06.2023 | RUBY HOTELS      | RUBY ELLA HOTEL & BAR                                                                                                    |                                                                                                   |                                                                                            |                                  |
| ABREISE:<br>Fr 02.06.2023 |                  | Hohenzollernring 79-83<br>50672 Köln<br>ella@ruby-hotels.com                                                                                      |                                                                                                   |                                                                                            |                                  |
| GÄSTE PRO ZIMMER:<br>1    |                  | Und wir sind live in drei, zwei, ein<br>Capitol. An der Stelle, wo die bes<br>entstanden, empfängt dich das e<br>der Kölner Altstadt und dem hipp | ns: Ruby Ella, aus dei<br>ten Late Night Talksi<br>erste Ruby Hotel in Ki<br>pen Belgischen Viert | n enemaligen TV-Stu<br>hows Deutschlands<br>öln Ideal gelegen zw<br>el, bietet Ruby Ella d | idios im<br>vischen<br>lie beste |
| ZIMMER:<br>1              |                  | Ausgangsbasis für wiederkehren<br>Bahnstation Friesenplatz ist direi<br>zum Hauptbahnhof sind es nur d<br>halbe Stunde Zugfahrt entfernt.         | de Besuche oder das<br>kt vor Ella's Tür. Von<br>Irei Minuten, und der                            | s erste Mal in Köln. D<br>hier aus zur Stadtmi<br>r Flughafen Köln-Bor                     | ie<br>tte und<br>nn ist eine     |
| DATEN ÄNDERN              |                  | Über das Hotel »                                                                                                    |                                                                                                   |                                                                                            |                                  |
| PROMO-CODE:               |                  | pro Zimr                                                                                                    | mer / pro Nacht                                                                                   | € 177,                                                                                     | -                                |
| TELEKOMJ AKTUALISIEREN    |                  |                                                                                                    |                                                                                                   | JETZT BUCH                                                                                 | EN                               |
|                           |                  |                                                                                                    |                                                                                                   |                                                                                            |                                  |

## 4. Schritt:

Gästedaten eintragen und auf "WEITER"

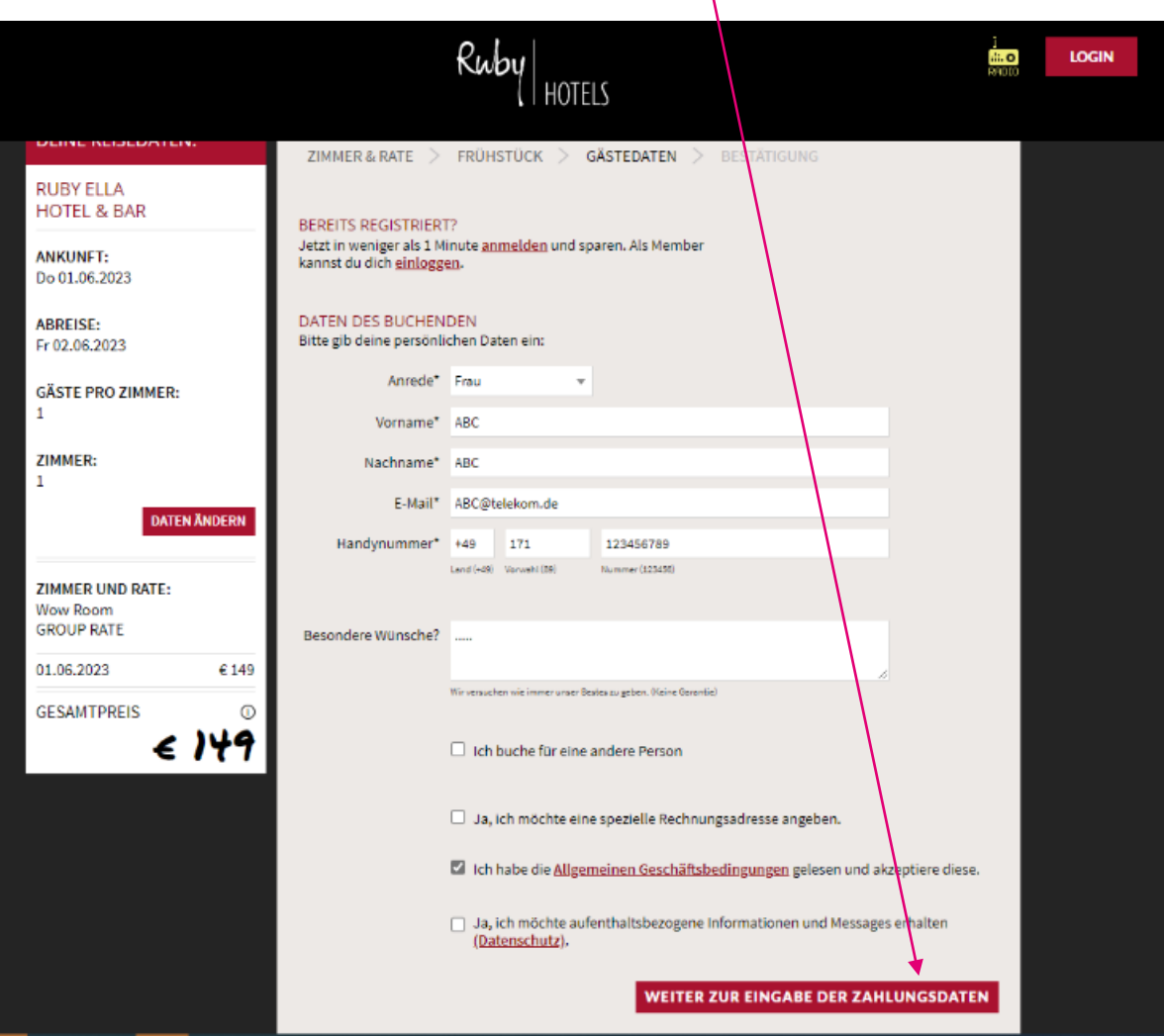

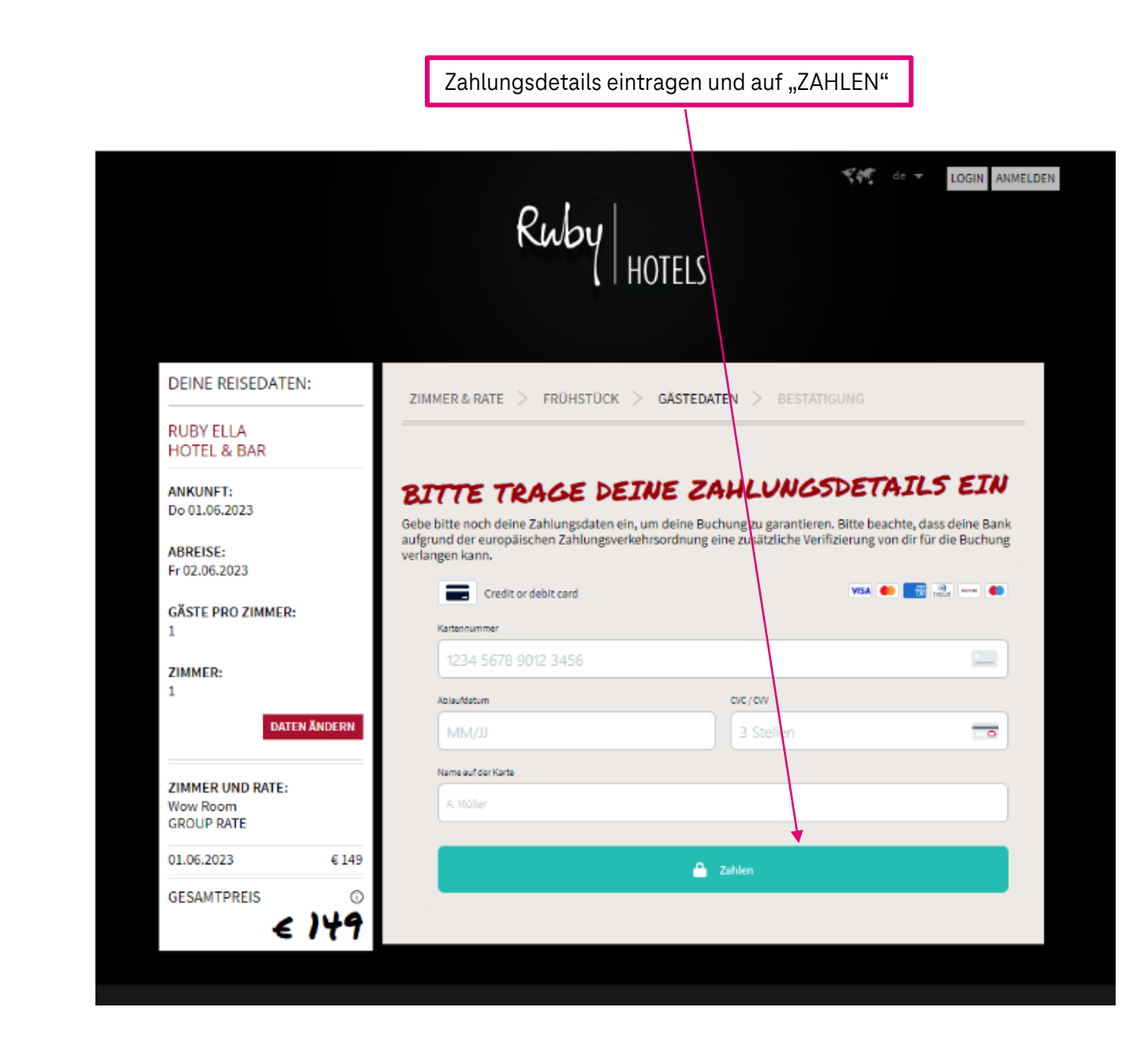

## 5. Schritt: